# FUJITSU Integrated System Cloud Ready Blocks Enterprise モデル(VMware, ブレードタイプ) ご使用上の留意・注意事項 / ドキュメント修正事項

FUJITSU Integrated System Cloud Ready Blocks Enterprise モデル(VMware, ブレードタイプ)(以降 Cloud Ready Blocks Enterprise)に関して、以下の留意・注意事項がございます。製品をご使用になる前に お読みくださいますようお願いいたします。

また、Cloud Ready Blocks Enterprise のマニュアルの内容に修正事項がございますので、ここに謹んでお 詫び申し上げますとともに、対象となるドキュメントをご覧になる際は、下記に示します内容をあわせてお 読みくださいますようお願いいたします。

> 2017 年 7 月 富士通株式会社

# ■ ご使用上の留意・注意事項

#### 1. ServerView Infrastracture Manager に関する制限事項

メンテナンス支援機能を使用したファームウェアのアップデートについては、サーバ(PRIMERGY RX200 S8)にはご使用いただけません。サーバ(PRIMERGY RX200 S8)のファームウェアのアップデ ートについては、サーバのファームウェアアップデート方法に従い実施をお願いいたします。 なお、メンテナンス支援機能を使用したファームウェアのアップデートをご使用いただけるようになりま したら、後述の弊社「FUJITSU Integrated System Cloud Ready Blocks」ページ、または、 SupportDesk-Web の製品ページでお知らせいたします。

※以下の製品の組み合わせで問題が解決されています。 Infrastructure Manager 1.2.0.c 以降 ServerView Update DVD V11.15.01 以降

# ■ ドキュメント修正事項

- 1. 「FUJITSU Integrated System Cloud Ready Blocks Enterprise Model (VMware ブレードサーバタイプ) 利用ガイド」への修正事項について
  - (1)「第6章 運用」に以下の節を追加いたします。
  - 6.2 ファームウェアのアップデート
  - 6.2.1 適用可能なファームウェアおよびソフトウェアの版数

本製品は仮想化基盤およびプライベードクラウド基盤を構成するために必要な装置およびソフト ウェアを構築した状態で出荷しています。このため、運用開始後も本製品における動作の互換性 を保つため、適用可能なファームウェアおよびソフトウェアの情報公開しております。本製品に適 用可能な版数については、以下の弊社情報公開サイトのいずれかよりご確認ください。

- SupportDesk-Web の製品ページ

http://eservice.fujitsu.com/supportdesk/

- 「FUJITSU Integrated System」ページ(以下 URL)の「本商品をご使用中のお客様」--「ダウンロ ード」

http://www.fujitsu.com/jp/products/computing/integrated-systems/primeflex-cloud/

6.2.2 ファームウェア適用の流れ

ファームウェアアップデートをする場合、ファームウェアアップデートの前後に作業が必要になる 場合があります。

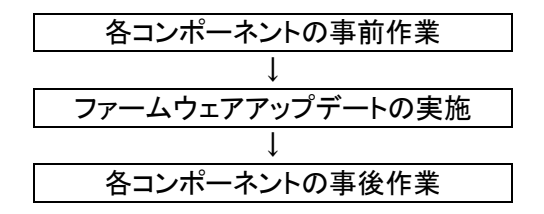

各コンポーネントの作業概要に従い、作業を実施してください。

表 各コンポーネントの事前、事後作業参照先(ファームウェアアップデート)

| コンポーネント名          | 対象機器             | 参照先   | 作業概要           |
|-------------------|------------------|-------|----------------|
| コンバージドファブ         | —                | —     | 該当作業なし         |
| リックスイッチ           |                  |       |                |
| [CFX2000R]        |                  |       |                |
| PRIMERGY BX900 S2 | マネジメントブレード       | _     | 該当作業なし         |
|                   | コンバージドファブリッ      |       |                |
|                   | クスイッチブレード        |       |                |
|                   | (10 Gbps 18/8+2) |       |                |
|                   | ファイバーチャネルスイ      | 7.5.3 | 構成情報のバックアップ    |
|                   | ッチブレード(8         |       |                |
|                   | Gbps 18/8)       |       |                |
| PRIMERGY RX200 S8 | —                | 7.3.2 | 対象サーバの切り離しと組み  |
|                   |                  |       | 込み             |
|                   | -                |       | 「該当サーバの保守作業」を  |
| PRIMERGY BX924 S4 |                  |       | ファームウェアのアップデート |
|                   |                  |       | 作業に読み替えてください   |
| ETERNUS DX100 S3/ | —                | 7.3.3 | 非活性で実施する場合のみ、  |
| ETERNUS DX200 S3  |                  |       | システムの停止と起動     |

#### 重要

- スイッチブレードは1台ずつファームウェアのアップデートを実施してください。
  Cloud Ready Blocks はスイッチブレードを2台使用し、ネットワークの冗長構成を確保しています。メンテナンス支援機能を使用しスイッチブレードのファームウェアアップデートを2台同時に行いますと、ネットワークが切断され、ファームウェアアップデートに失敗します。
- ファームウェアのアップデートを実施する際は、必ず管理サーバのどちらかを起動した状態で実施します。インフラ管理 VM が起動していない状態ではファームウェアのアップデートは実施できません。

### (2)「7章保守」における以下の文章を追加/訂正いたします。

- ■「7.4.3 コンバージドファブリックスイッチ/コンバージドファブリックス」の「■vSphere Client による管理サーバ/業務サーバの対象 Ethernet ポート無効化/有効化手順」に おいて、「管理サーバ」が対象の場合、以下の手順に読み替えて実施してください。
- 1. vSphere Client から仮想化管理 VM にログインします。

表 7.10 接続情報

| 項目         | 入力値                  |
|------------|----------------------|
| IP アドレス/名前 | 仮想化管理用仮想マシンの IP アドレス |
| ユーザー名      | administrator        |
| パスワード      | 管理者パスワード             |

2. vCenter Server 管理の [警告] 画面が表示された場合、[OK] ボタンをクリックします。

- 3. [表示] [インベントリ] [ホストおよびクラスタ] を選択します。
- 4. 左側ツリーから対象サーバを選択し、[構成] タブを選択します。
- 5. [ハードウェアメニュー]から [ネットワーク]を選択します。
- 6. [vSwitch0] のプロパティをクリックします。
- 7. [vSwitch]を選択し、[編集] をクリックします。
- 8. [NIC チーミング] のタブを選択し、アダプター名を選択します。 管理サーバの CNA カードのポート 0 の場合:vmnic2 管理サーバの CNA カードのポート 1 の場合:vmnic3
- 無効化する場合は [下へ移動] をクリックし [未使用アダプタ] に移動します。有効化する 場合は、[上へ移動] をクリックし [有効なアダプタ] に移動します。
- 10. [OK] ボタンをクリックします。 すべての管理サーバに対して、手順 1~手順 10 を繰り返します。

# 「7.4.3 コンバージドファブリックスイッチ/コンバージドファブリックスイッチブレード」の 「■部品交換後の作業」の末尾に以下を追記いたします。

シリアル番号または MAC アドレスが変更された場合、ServerView Infrastructure Manager を 設定します。『FUJITSU Software ServerView Suite ServerView Infrastructure Manager V1.2 ユーザーマニュアル(ファシリティ管理機能編)』の[5.1 Facility Manager 画面]を参照し、機器 プロパティの編集を実施してください。

# ■「7.4.4 ファイバーチャネルスイッチブレード」の「■部品交換後の作業」の手順 2.として 以下を追記いたします。

 シリアル番号または MAC アドレスが変更された場合、ServerView Infrastructure Manager を設定します。『FUJITSU Software ServerView Suite ServerView Infrastructure Manager V1.2 ユーザーマニュアル(ファシリティ管理機能編)』の[5.1 Facility Manager 画面]を参照し、機器プロパティの編集を実施してください。

- ■「7.4.5 ラックサーバ、サーバブレードおよびサーバブレードに搭載された部品」の「■部 品交換後の作業」を以下に読み替えてください。
  - 部品交換前に ID ランプを点灯させた場合は、ID ランプを消灯します。
    ID ランプの消灯については「7.4.1 ID ランプの点灯/消灯」を参照してください。
  - 2. 交換部品に応じて、作業を実施します。
  - サーバブレードのシステムボードを交換した場合、ServerView Infrastructure Manager サーバのプロファイル再適用が必要です。『FUJITSU Software ServerView Suite ServerView Infrastructure Manager V1.2 ユーザーマニュアル(プロファイル管理機能 編)』の[4.9 サーバ保守後操作]を参照してサーバのプロファイル再適用を実施してくだ さい。
  - MAC アドレスが変更された場合、ServerView Infrastructure Manager を設定します。 『FUJITSU Software ServerView Suite ServerView Infrastructure Manager V1.2 ユーザ ーマニュアル(ファシリティ管理機能編)』の[5.1 Facility Manager 画面]を参照し、機器プ ロパティの編集を実施してください。
  - 5. 「■ 該当サーバの起動」に従って、該当サーバを起動します。
  - 6. 「■ 該当サーバの vSphereHA への組込み」に従って、保守作業の終了したサーバを vSphereHA へ組み込みます。

# ■ 「7.4.6 シャーシ」の「■部品交換後の作業」の末尾に以下を追記いたします。

MAC アドレスが変更された場合、ServerView Infrastructure Manager を設定します。 『FUJITSU Software ServerView Suite ServerView Infrastructure Manager V1.2 ユーザーマ ニュアル(ファシリティ管理機能編)』の[5.1 Facility Manager 画面]を参照し、機器プロパティ の編集を実施してください。

# (3)「付録 A システム運用上の留意点」に以下の款を追加いたします。

# A.3.13 ソフトウェアを再インストールする場合の注意事項

出荷時にインストールされている以下のソフトウェアについて、再インストールが必要な場合は、 本製品に添付されている「FUJITSU Integrated System Cloud Ready Blocks Enterprise モデル(ブ レードサーバタイプ) Documents and Tools DVD」または、弊社 SupportDesk-Web の製品ページ に公開されている修正モジュールをインストールしてください。本製品に添付されている ServerView Suite に含まれるバージョンとは異なります。

■「FUJITSU Integrated System Cloud Ready Blocks Enterprise Model Documents and Tools DVD V1.1」に含まれるソフトウェア

| 対象ソフトウェア                      | バージョン   |
|-------------------------------|---------|
| Java 7 update 55              | 7u55    |
| ServerView Operations Manager | 6.31.05 |
| ServerView Virtual IO Manager | 3.3.05  |
| ServerView RAID Manager       | 5.8.5   |
| ServerView Storage Manager    | 5.0.1.0 |

■弊社 SupportDesk-Web の製品ページよりダウンロードが必要なソフトウェア

| 対象ソフトウェア                                 | バージョン   |
|------------------------------------------|---------|
| ServerView Infrastructure Manager V1.2.0 | 1.2.0.a |

■弊社富士通 Web ページの製品ページよりダウンロードが必要なソフトウェア

| 対象ソフトウェア                     | バージョン   |
|------------------------------|---------|
| ServerView ESXi CIM Provider | 7.00.08 |

- 2. 「FUJITSU Integrated System Cloud Ready Blocks Enterprise Model (VMware ブレードサーバタイプ) バックアップ・リストア、サーバ増設ガイド」への修正事項につい て
  - (1)「3.1 仮想化管理 VM のリストア」の手順 27 以降に手順を追加いたします。
    - 28. インフラ管理 VM ヘログインします。
    - 29. vSphere Client を起動し、VMware vCenter Server (仮想化管理 VM) ヘログインします。
    - 30. [表示]メニューより、[インベントリ]-[ホストおよびクラスタ]を選択し、[ホストおよびクラスタ] ビューを表示します。
    - 31. ナビゲーションメニューより、[仮想化管理 VM コンピュータ名]-[Datacenter]を選択します。
    - 32. [Management\_Cluster]を選択し、右クリックで表示されるメニューから[設定の編集]を選択します。
    - 33. 左のメニューー覧より[vSphere HA]-[仮想マシンのオプション]を選択します。
    - 34. [仮想マシン設定]から仮想化管理 VM のコンピュータ名を選択し、[仮想マシン再起動の優先順位]の設定を[クラスタ設定の使用]から[高]に変更します。

| クラスタ機能<br>vSphere HA<br>仮想マシンのオブション<br>仮想マシンの監視<br>データストア ハートビート<br>VMware EVC<br>スワップファイルの場所 | vSphere HA の仮想マシンの動作を定義するオブションを設定します。<br>デフォルトのクラス分設定<br>仮想マシン再起動の優先順位: 中 マ<br>ホスト隔離時の対応: パワーオンのままにする マ |                |                        |
|-----------------------------------------------------------------------------------------------|----------------------------------------------------------------------------------------------------|----------------|------------------------|
| 仮想化管理 VM の<br>コンピュータ名が                                                                        | 想マシン設定<br>定の仮想マシン用としてクラス効                                                                               | 役定を置き換えることができま | <b></b> <i><b></b></i> |
| VM-ADMIN の場合                                                                                  | 想マシン 仮想                                                                                                 | マシン再起動の優先順位    | 木スト隔離時の対応              |
|                                                                                               | DNS_NTP 572                                                                                             | 対設定の使用         | クラスタ設定の使用              |
|                                                                                               | 🖞 VM-ADMIN 高                                                                                            |                | クラスタ設定の使用              |
|                                                                                               | INFRA-ADMIN 25X                                                                                         | 見設定の使用         | クラスタ設定の使用              |

# (2)「5.13.3. VMware EVC の確認」における手順 1.の文章を訂正いたします。

1.仮想化管理 VM 上で Web ブラウザを起動し、VMware vSphere Web Client にログインします。

# (3)「5.13.3. VMware EVC の確認」における手順 1.の項目 vCenter Server の IP ア ドレスに対する設定値の記載を訂正いたします。

| 項目                           | 設定値                                                                                |
|------------------------------|------------------------------------------------------------------------------------|
| vCenter Server ${\cal O}$ IP | FIS_CRB_EnterpriseModel_BladeType_ <b>仮想化管理 VM_環境設定書</b>                           |
| アドレス                         | [ネットワーク設定]シート                                                                      |
|                              | [ネットワークのプロパティ]-[イーサネット(ネットワークアダプタ1)]-[イ<br>ンターネットプロトコルバージョン 4(TCP/IPv4)]-[IP アドレス] |

- 11. 「FUJITSU Integrated System Cloud Ready Blocks フィールド増設ガイド」に関する補足 事項
- 「1.2 サーバのシステムからの切り離し・サーバの停止」に以下の流れ図を追加します。

作業は以下の流れで行います。作業の詳細は『利用ガイド』を参照してください。

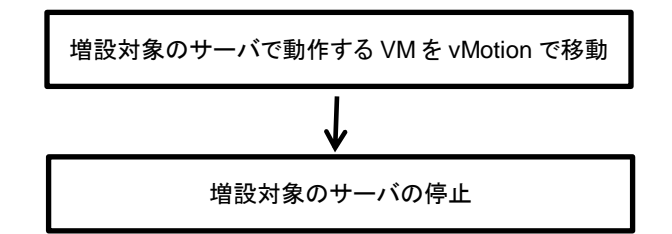

「1.4 サーバの起動・サーバのシステムへの組込み」に以下の流れ図を追加します。

作業は以下の流れで行います。作業の詳細は『利用ガイド』を参照してください。

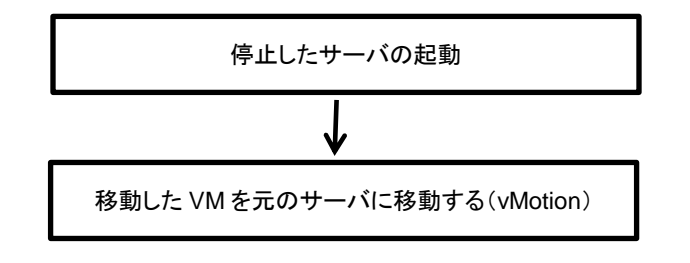

以上